## Can't see the Viva web parts in your page web part catalogue?

The issue is likely because the site or page you're trying to add the web part onto has not been set as a Home site by the SharePoint administrator. VIVA extensions are limited to only being available on Home sites.

See below instructions on how to make a site a Home site to allow for VIVA extension web parts.

1. Open SP admin center. Click settings > click Home site and add URL.

| ≡                       |   | Settings                                       |                              |                                                                                  |                         | ×                                                                                                    |
|-------------------------|---|------------------------------------------------|------------------------------|----------------------------------------------------------------------------------|-------------------------|----------------------------------------------------------------------------------------------------|
| G Sites<br>Active sites | ^ | Арр                                            | Name 1                       | Description                                                                      | Current value           | Home site<br>Set the communication site you want to use as the main landing site for your<br>intranet. Setting a site as your home site enables extra capabilities automatically.<br>Learn about planning, building, and launching a home site |
| Deleted sites           | ~ | SharePoint                                     | Default admin center         | Open the new or classic admin center by de                                       | fault New SharePoint a  | Current home site                                                                                                    |
| Settings                |   | SharePoint                                     | Home site                    | Set the main landing site for your intranet                                      | /sites/hughesintra      | 1 /des/intranet ×                                                                                                    |
| Content services        | ~ | S SharePoint                                   | Notifications<br>Pages       | Allow notifications about site activity Allow users to create and comment on mod | Allow notification      | Constanting                                                                                                    |
| Migration     Reports   | ~ | SharePoint                                     | Site creation                | Set default settings for new sites                                               | Multiple values         |                                                                                                    |
| <sup>o</sup> o Advanced | ~ | SharePoint                                     | Site storage limits          | Use automatic or manual site storage limits                                      | Manual storage lin      |                                                                                                    |
| More features           |   | <ul> <li>OneDrive</li> <li>OneDrive</li> </ul> | Notifications                | Allow notifications about file activity                                          | Allow notification      |                                                                                                    |
| Customize navigation    |   | <ul> <li>OneDrive</li> </ul>                   | Storage limit                | Set the default storage limit for users                                          | 1024 GB                 |                                                                                                    |
| ··· Show all            |   | OneDrive                                       | Sync                         | Manage sync settings for OneDrive and Sha                                        | rePoint Multiple values |                                                                                                    |
|                         |   | Can't find the setti                           | ng you're looking for? Go to | the classic settings page.                                                       |                         |                                                                                                    |
|                         |   |                                                |                              |                                                                                  |                         |                                                                                                    |
|                         |   |                                                |                              |                                                                                  |                         |                                                                                                    |
|                         |   |                                                |                              |                                                                                  |                         | Save Cancel                                                                                                    |

2. Once step one is complete, in the site, you should see 'Set up Viva Connections'.

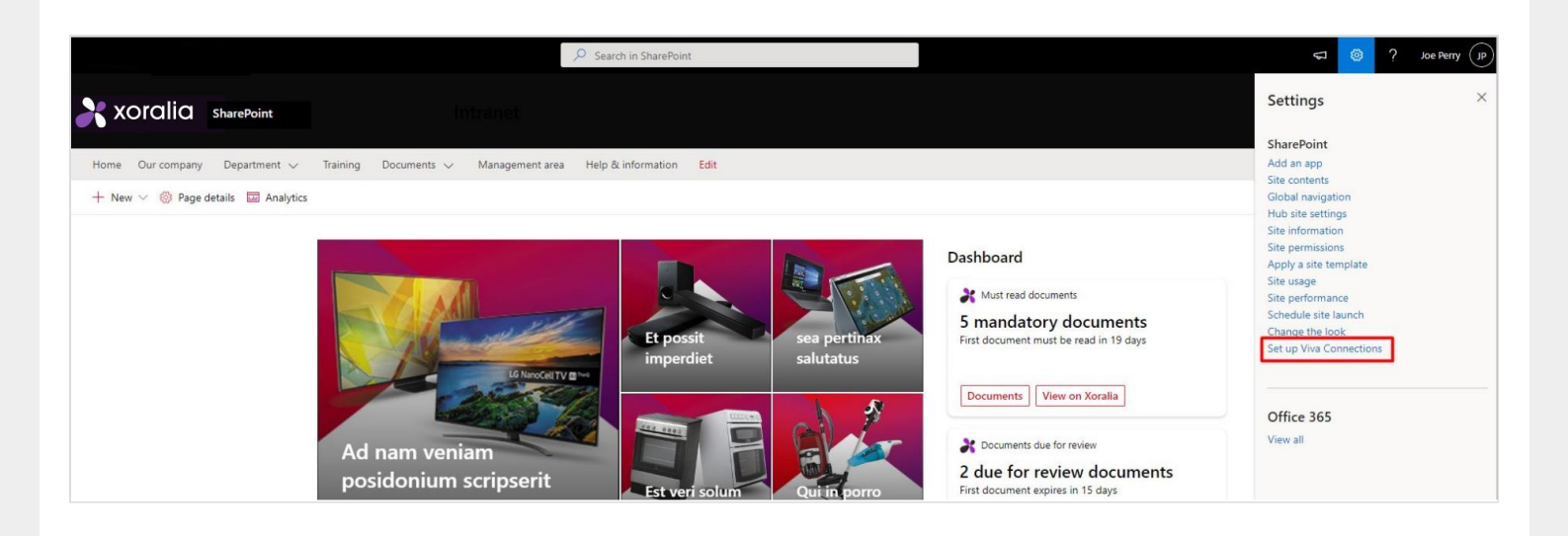

3. Now click on 'Add a card' > Choose webpart / card > For configuration, click edit icon. Then click Republish.

|                                                                                       | ♀ Search in SharePoint                                                                                                    |               |                         | 🖘 🚳 ? Joe Perry 🕞                                                                                                    |
|---------------------------------------------------------------------------------------|----------------------------------------------------------------------------------------------------|---------------|-------------------------|----------------------------------------------------------------------------------------------------|
| <ul> <li>Dashboard details</li> <li>Mobile</li> <li>Mobile</li> <li>Mobile</li> </ul> | <ul> <li>Desktop</li> <li>Must read documents</li> <li>5 mandatory documents</li> <li>First document must be read in 19 days</li> <li>Documents</li> <li>View on Xoralia</li> <li>Documents due for review</li> <li>2 due for review documents</li> <li>First document expires in 15 days</li> <li>Documents</li> <li>View on Xoralia</li> <li>Expired documents</li> <li>0 expired documents</li> </ul> | ☐ Preview 🔲 R | apublish x <sup>e</sup> | Documents due for review ×<br>Configuration<br>Card size<br>Large ✓<br>Content<br>Card title<br>Documents due for review<br>Description field<br>Display documents that are due for review<br>Region<br>Default ✓<br>Audience targeting<br>Audience target ①<br>Start typing to select groups to target.<br>50 audience limit - 50 audiences left |
|                                                                                       | +<br>Add a card                                                                                                    |               |                         |                                                                                                    |

4. In the main site, you can now edit the page and add webpart 'Dashboard for Viva Connection'

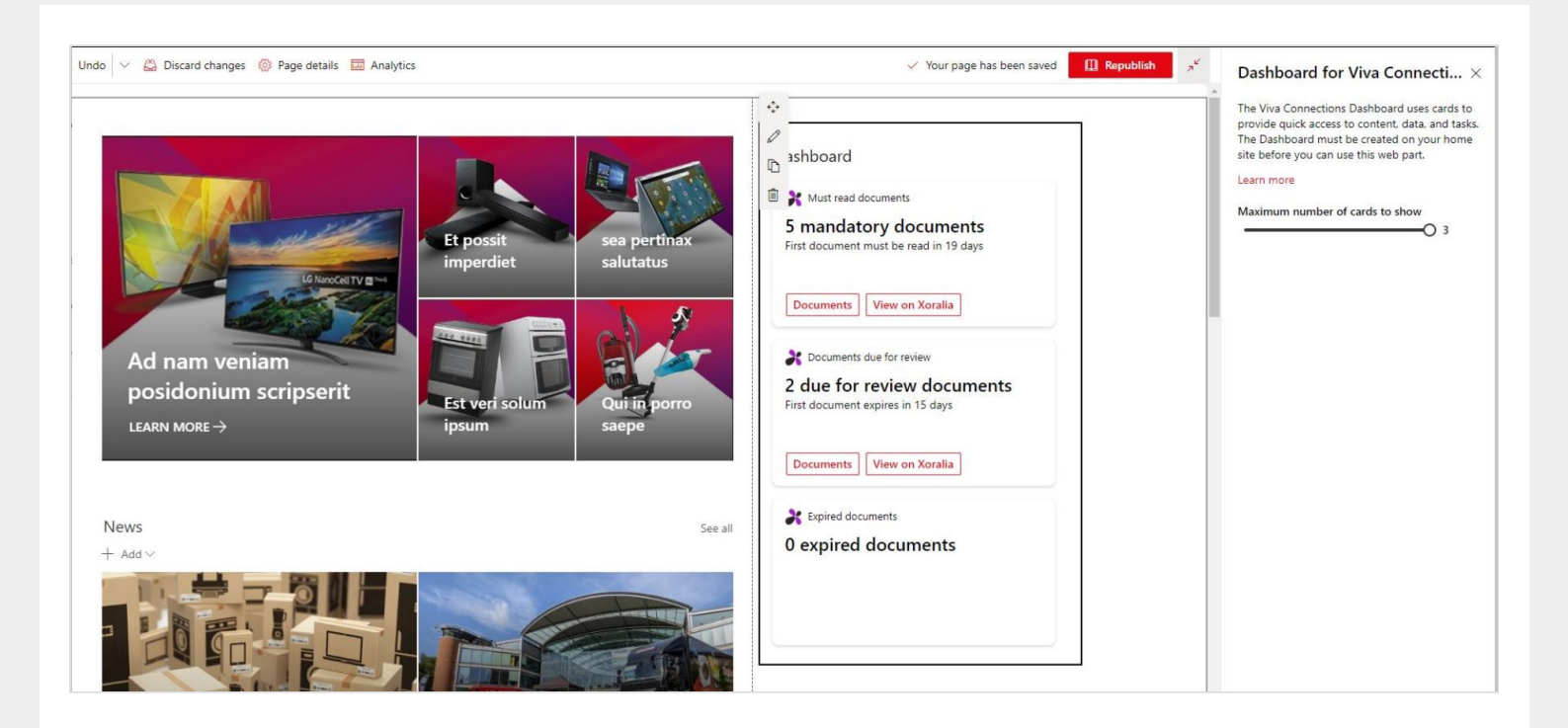